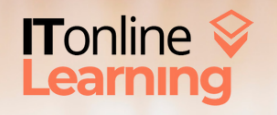

#### **0800 160 1161** +44 (0) 1795 436969

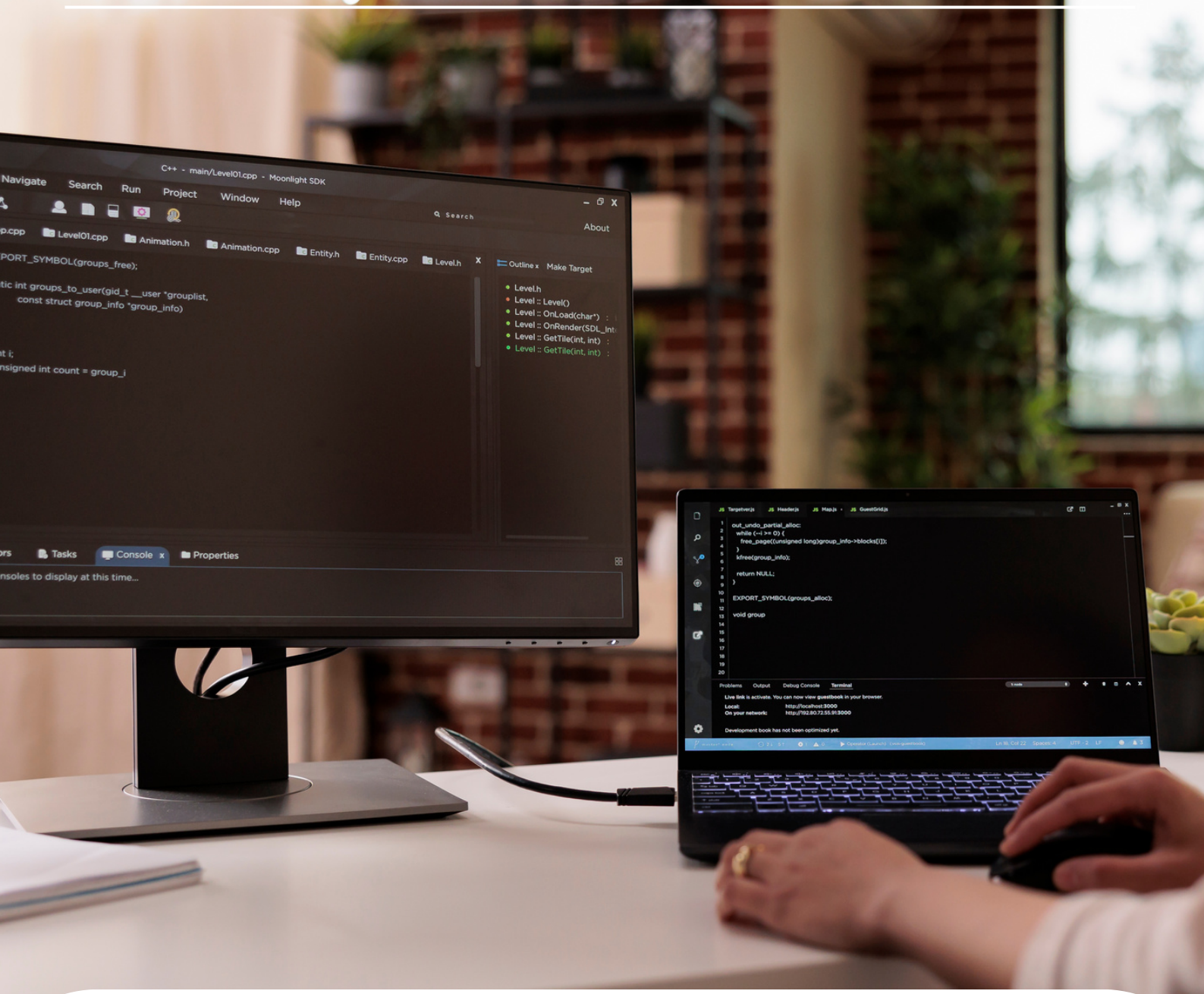

### CREATE A PORTFOLIO With Basic HTML & CSS

📐 www.itonlinelearning.com 🛛 🔄 enquiries@itonlinelearning.com

Company Registration No: 6311471 VAT Registration No: 106761229

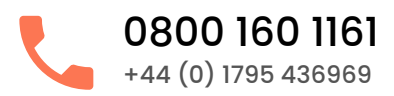

# Before you begin...

THIS GUIDE TO CREATING A PROFESSIONAL PORTFOLIO WEBSITE USING HTML & CSS has been compiled for you to use in conjunction with ITonlinelearning's Web & Software Development webinar titled "Building a Portfolio with Basic HTML and CSS".

We encourage you to watch the recorded webinar whilst reviewing the information below in order to ensure you are aware of how the elements come together and how you can create a similar end-product for your personal & professional development.

Should you wish to have your website and/or portfolio reviewed once it has been completed (or if you are in need of assistance), feel free to get in touch with your Tutor or Study Coach.

Alternatively, please reach out to support@itonlinelearning.com or +44 (0)1795 504 553 where you will be redirected to the relevant office.

We look forward to seeing your work.

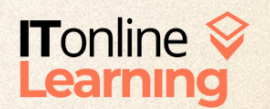

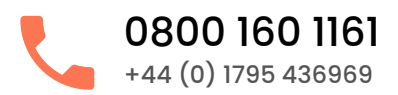

## PHASE 1: CREATE AN HTML PAGE

1. Create a Project Plan to map out your ideal website

| Logo |             | Home | About     |           | Info | Services | Contact |
|------|-------------|------|-----------|-----------|------|----------|---------|
|      | Full Name   |      |           |           |      |          |         |
|      | Description |      |           |           |      |          |         |
|      | More Info   |      | l         |           |      |          |         |
|      |             |      | Social Me | dia Links | _    | _        |         |

2. Set up the basic HTML structure of your page

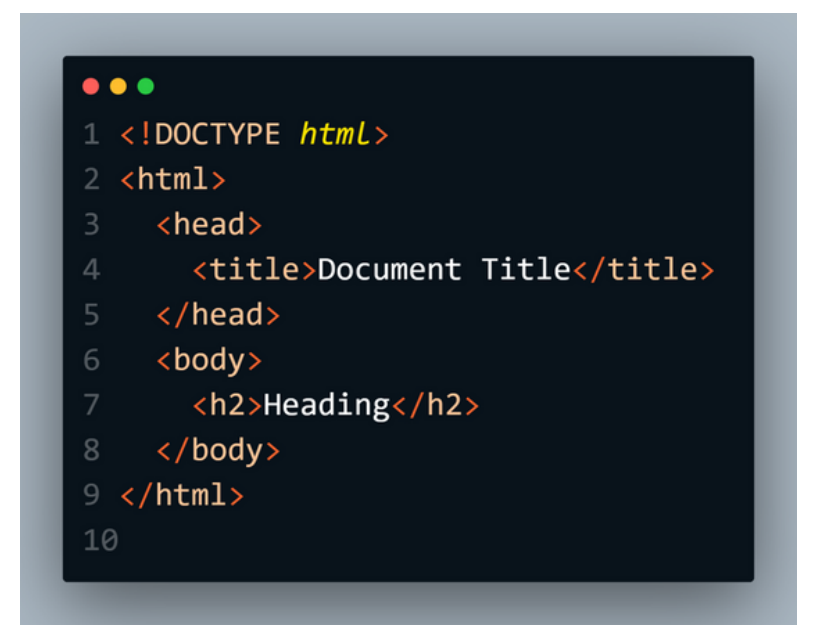

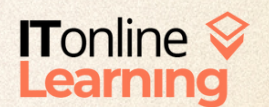

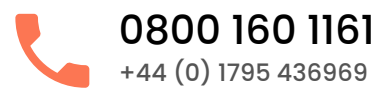

#### 3. Set up the page meta information in the heading section

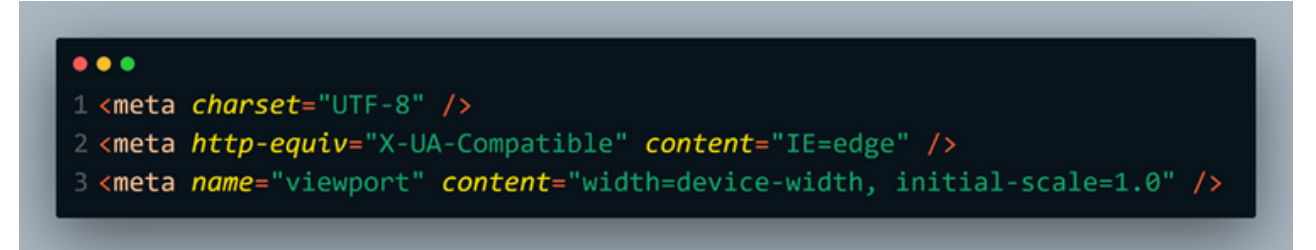

#### 4. Set up the page title

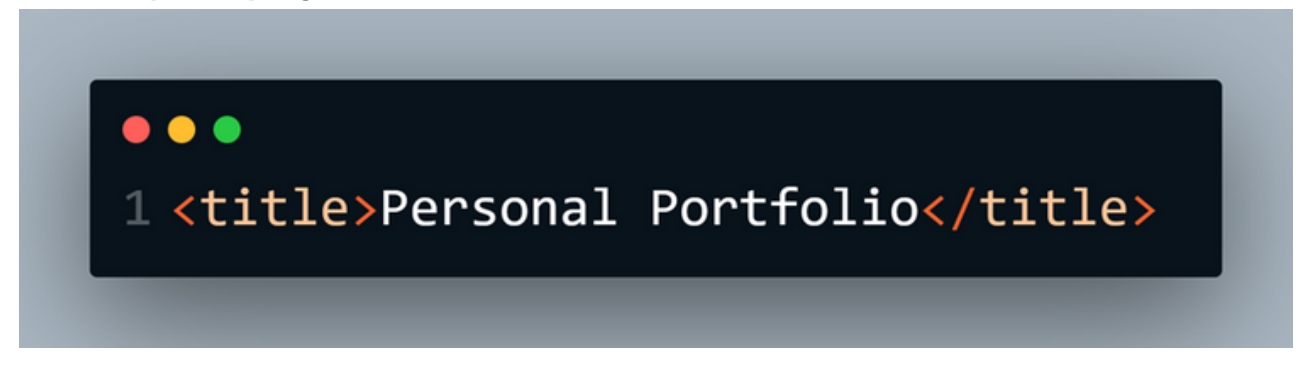

5. Insert font awesome and CSS link in the head section

(Font awesome is an icon library and toolkit used by many developers, designers, and content writers)

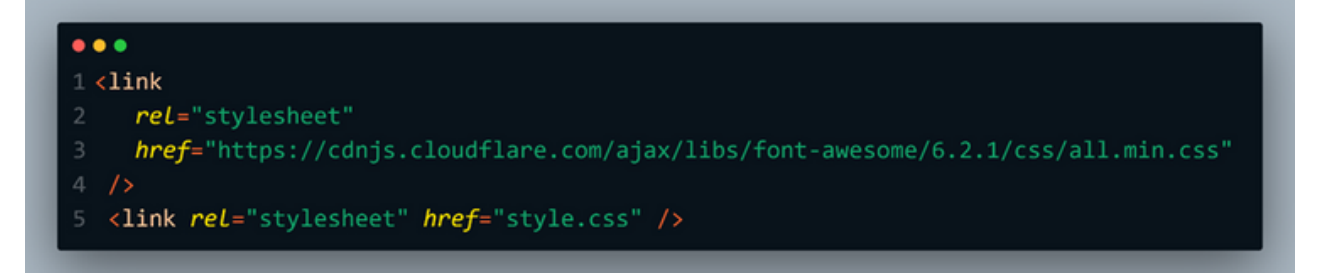

6. Insert the page section tag in the body section

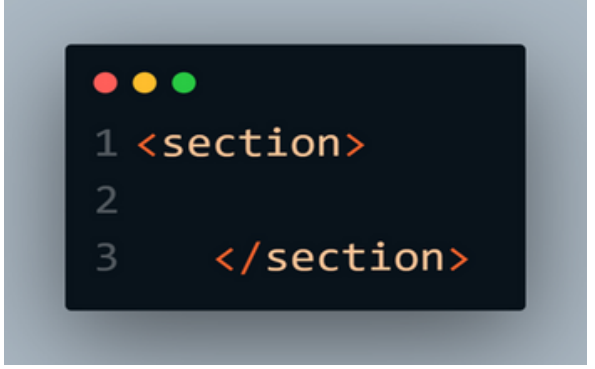

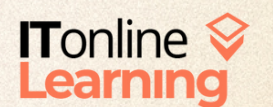

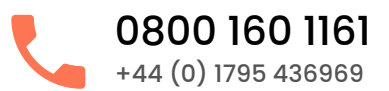

#### 7. Insert a checkbox

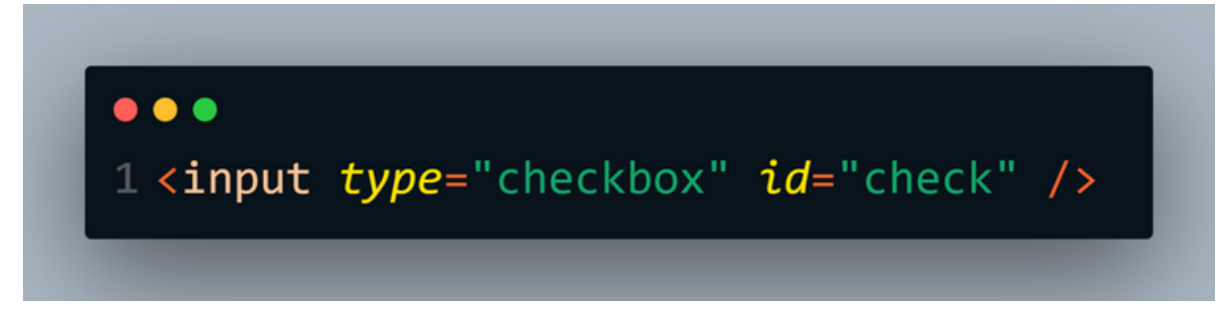

8. Insert a Page Header tag

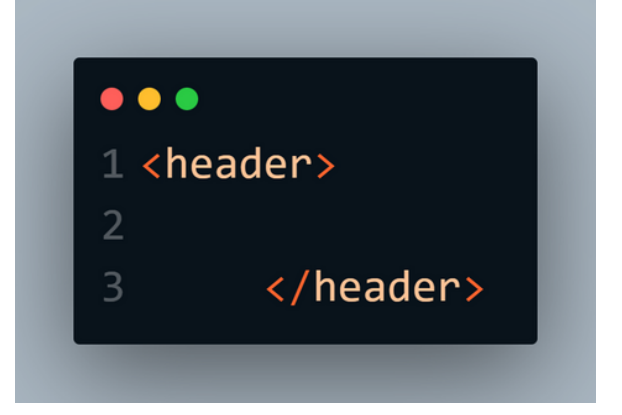

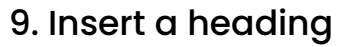

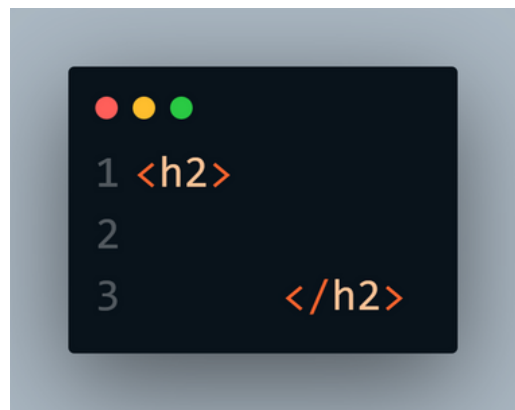

10. Insert a page logo link inside the heading

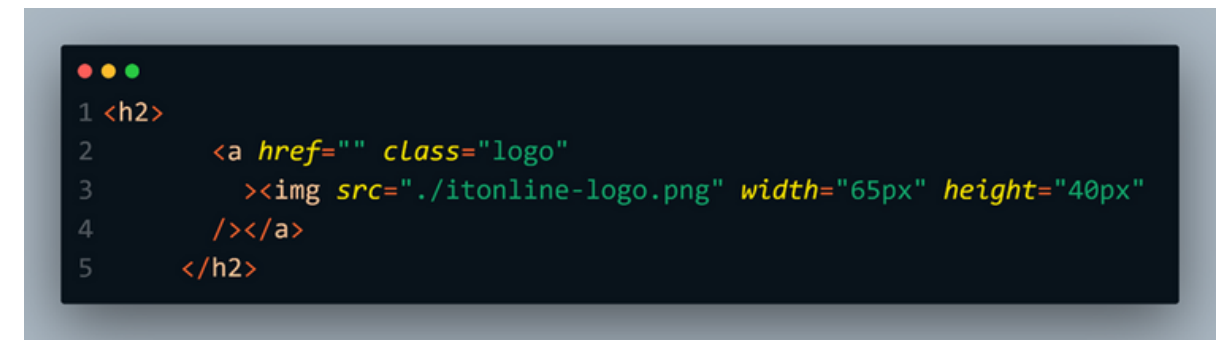

11. Insert the navigation division

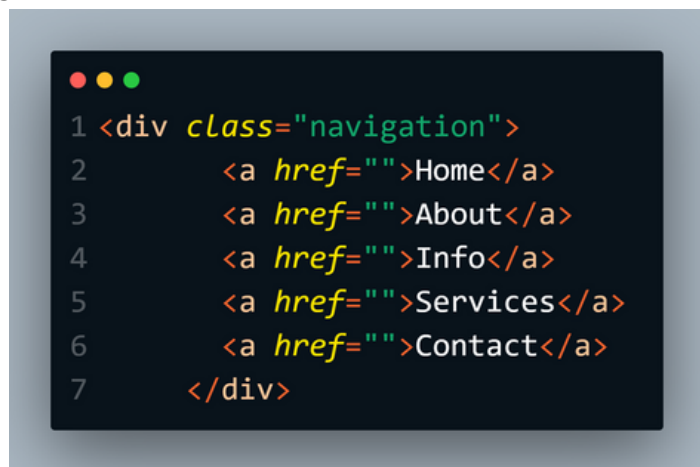

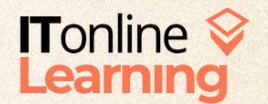

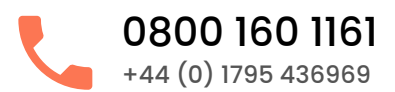

#### 12. Insert the checkbox label

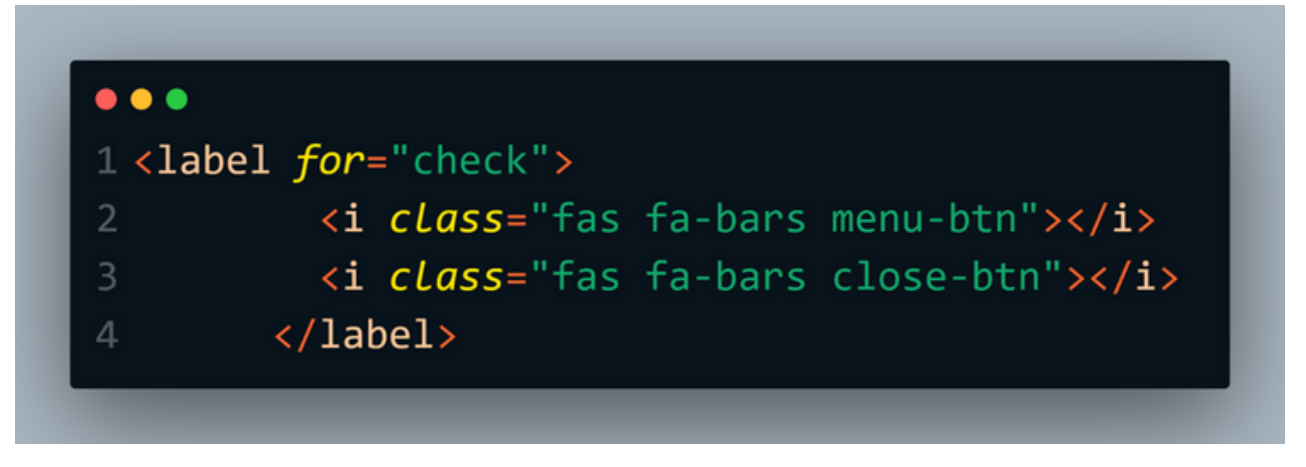

#### 13. Insert content division

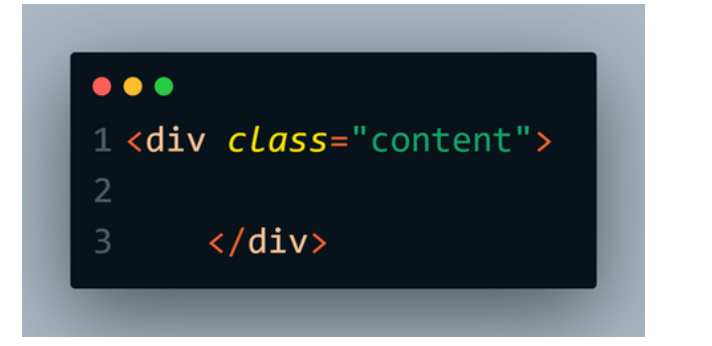

#### 14. Insert information division

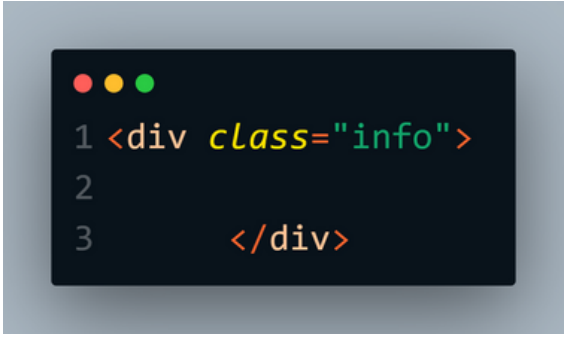

#### 15. Insert the heading inside information division

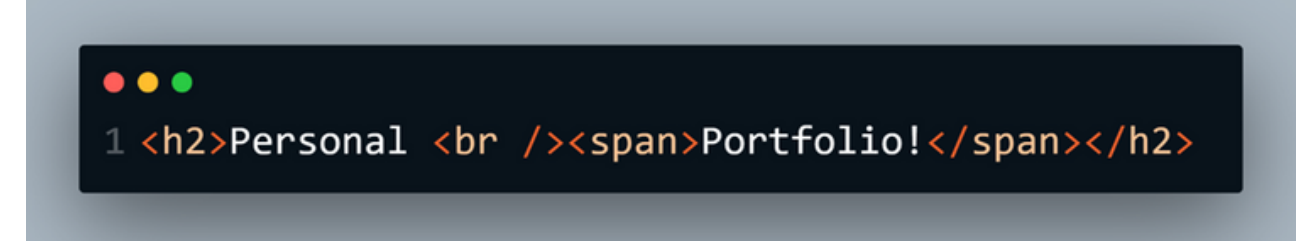

#### 16. Insert paragraph inside information division

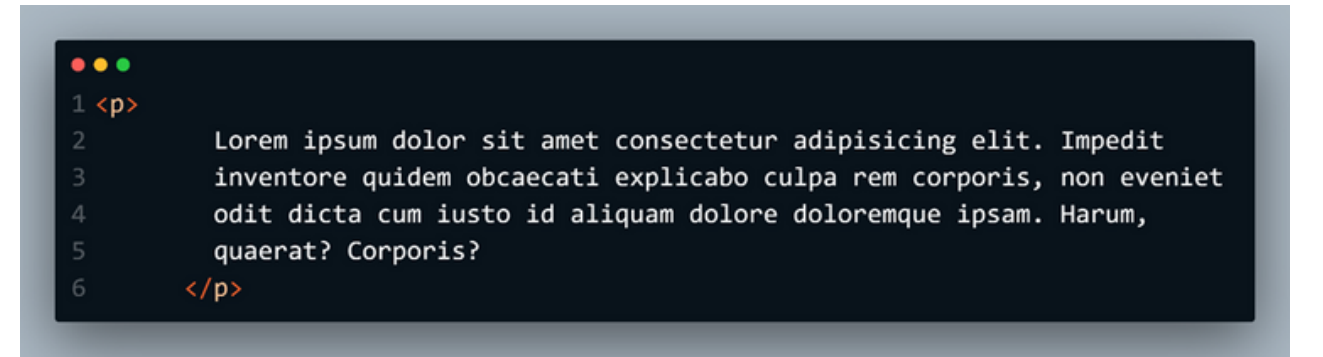

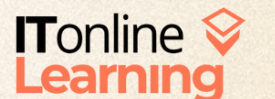

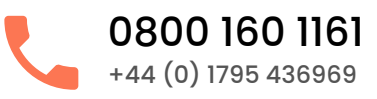

17. Insert the information link inside the information division

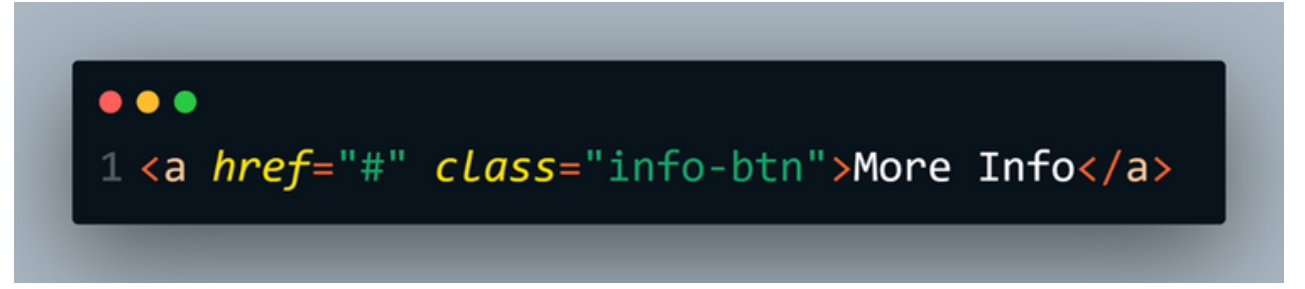

18. Insert media-icons divisions and links (the below is an example of font awesome being implemented)

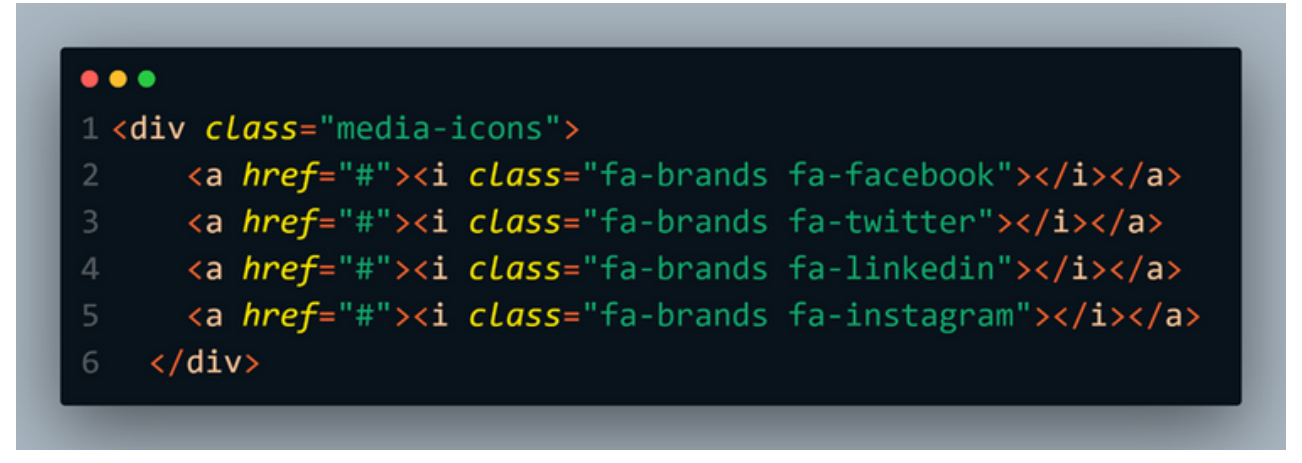

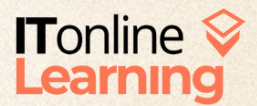

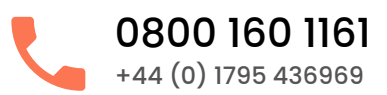

## PHASE 2: STYLE AN HTML PAGE

1. Import Google fonts (Poppins was used below as it contains all font weights)

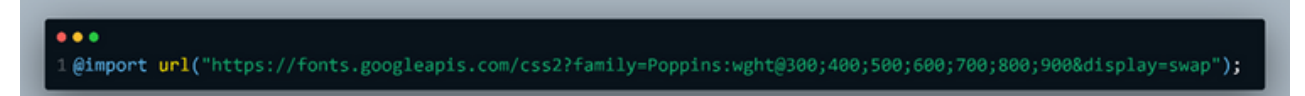

2. Remove default browser styles

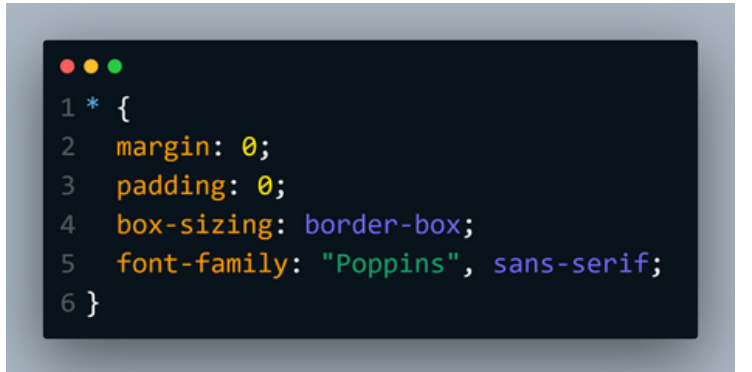

3. Styling section element

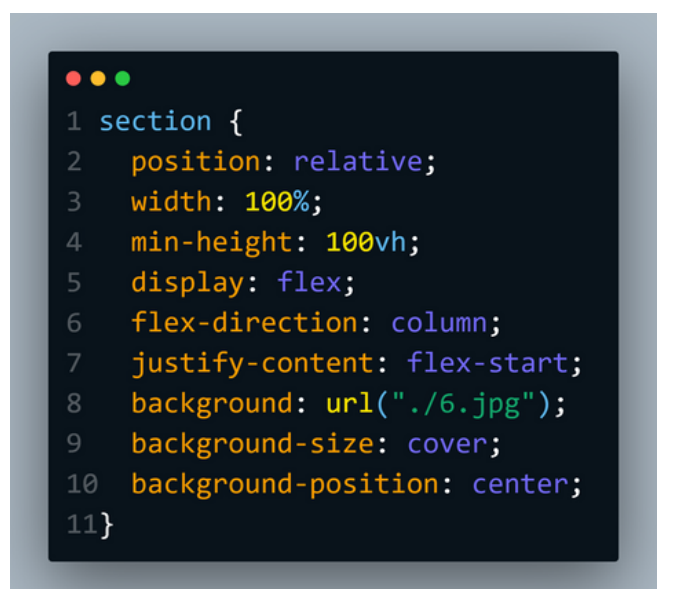

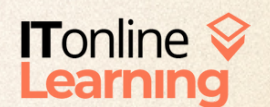

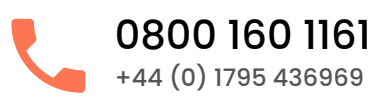

4. Style the header element

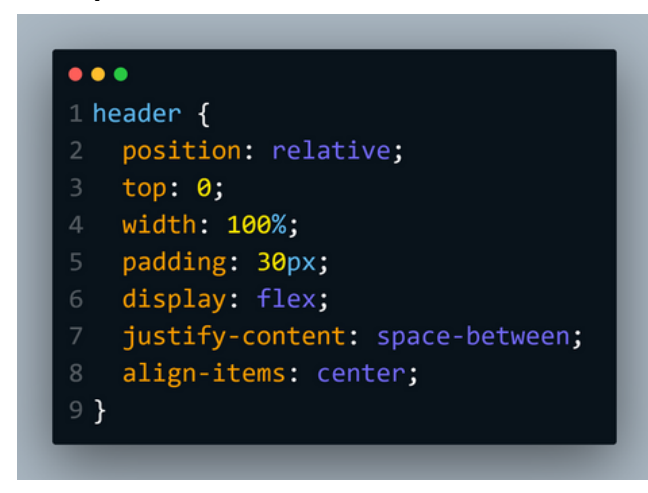

5. Style the header logo

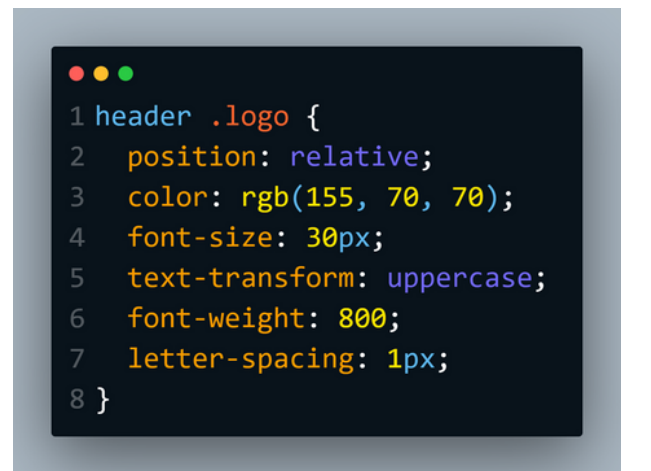

6. Style the header navigation link

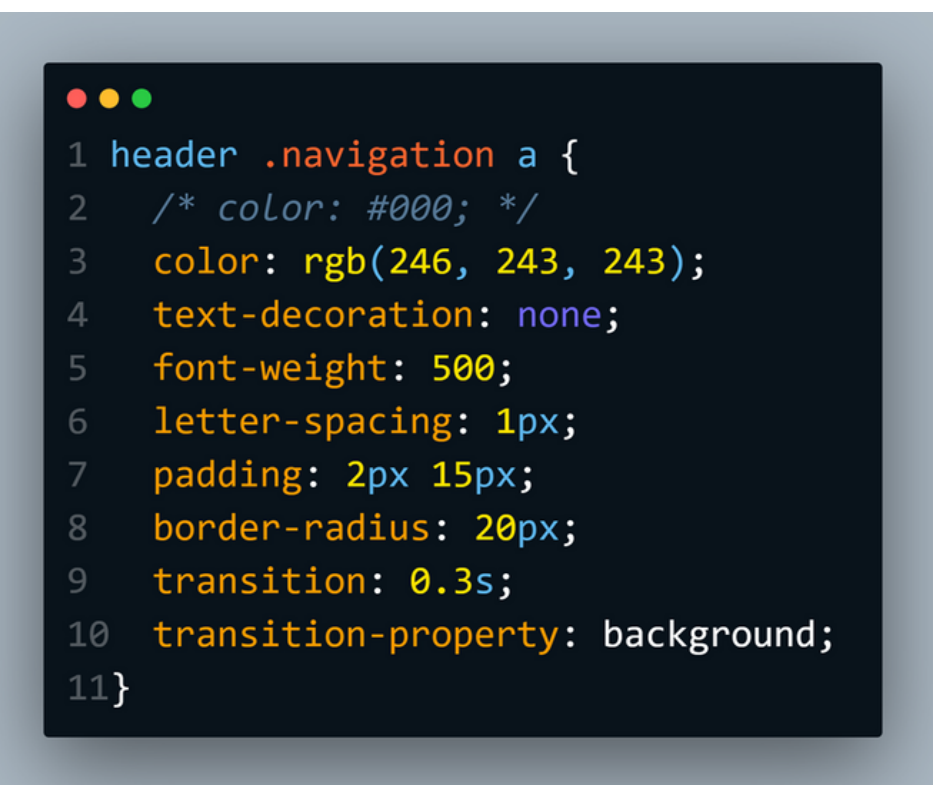

7. Style the header navigation child elements

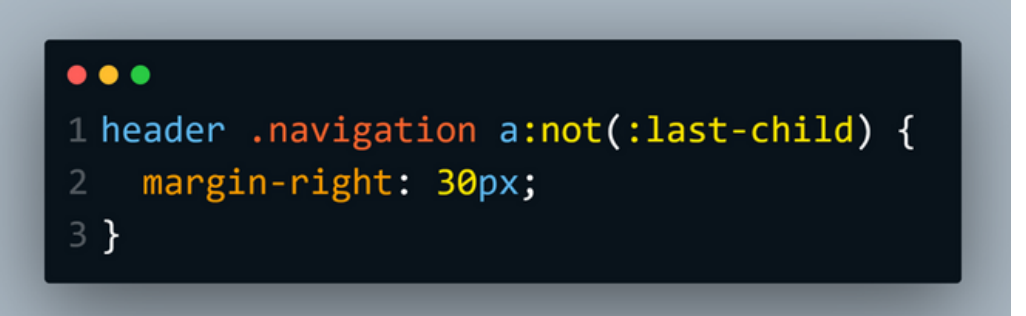

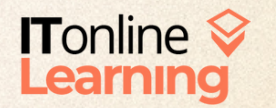

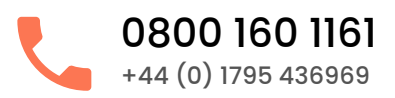

8. Style the header navigation link hover

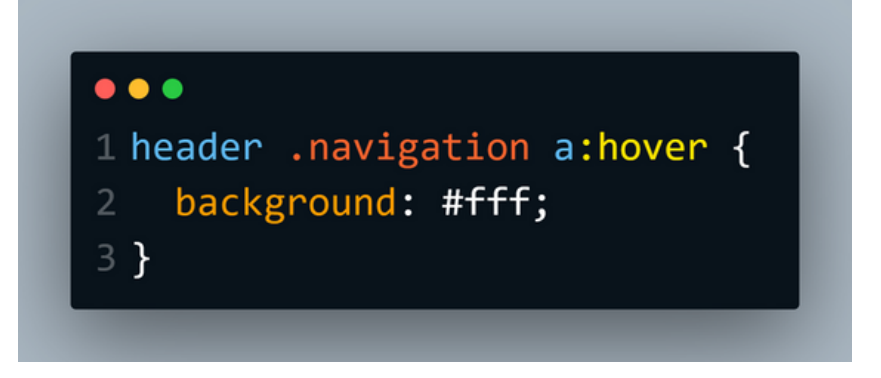

9. Style the content division element

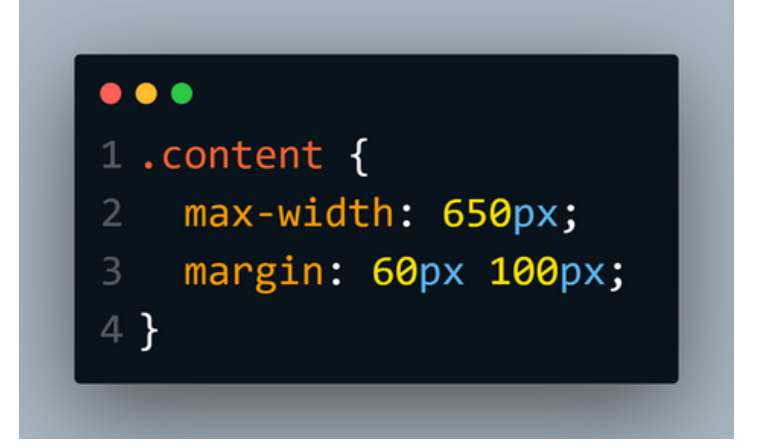

10. Style the content information heading

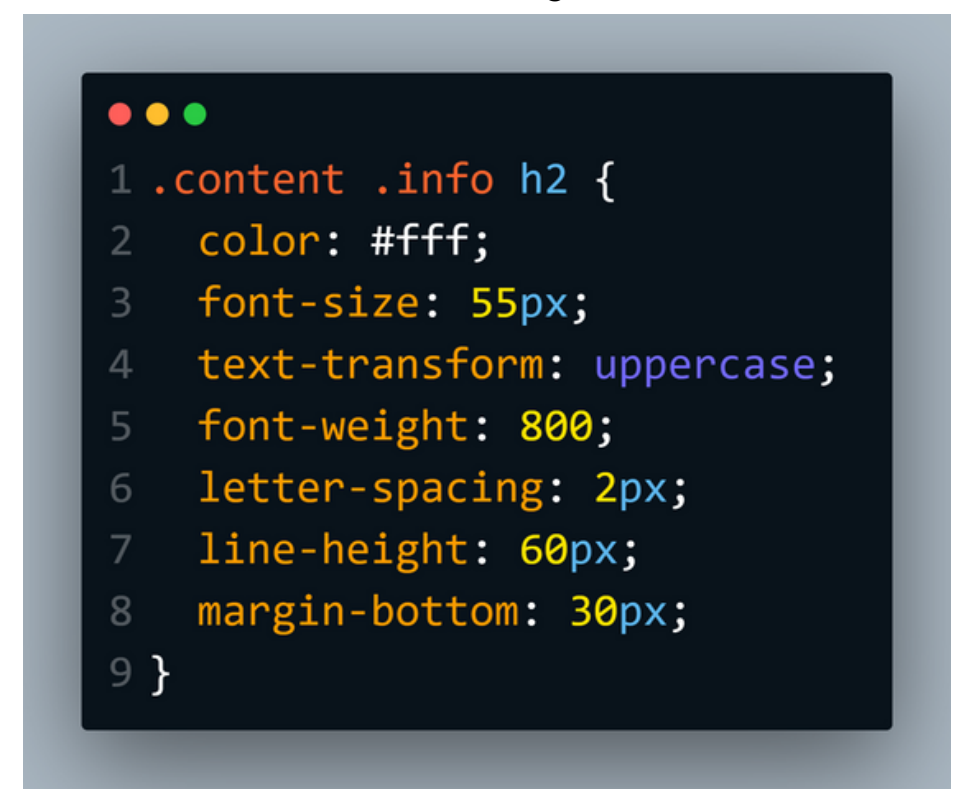

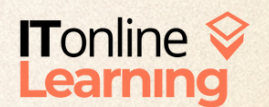

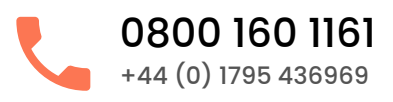

#### 11. Span the heading of content information

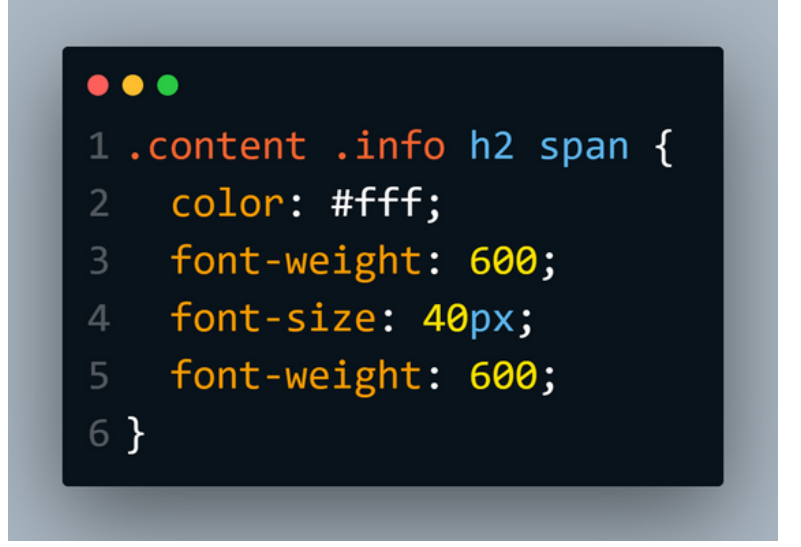

12. Style the content information button

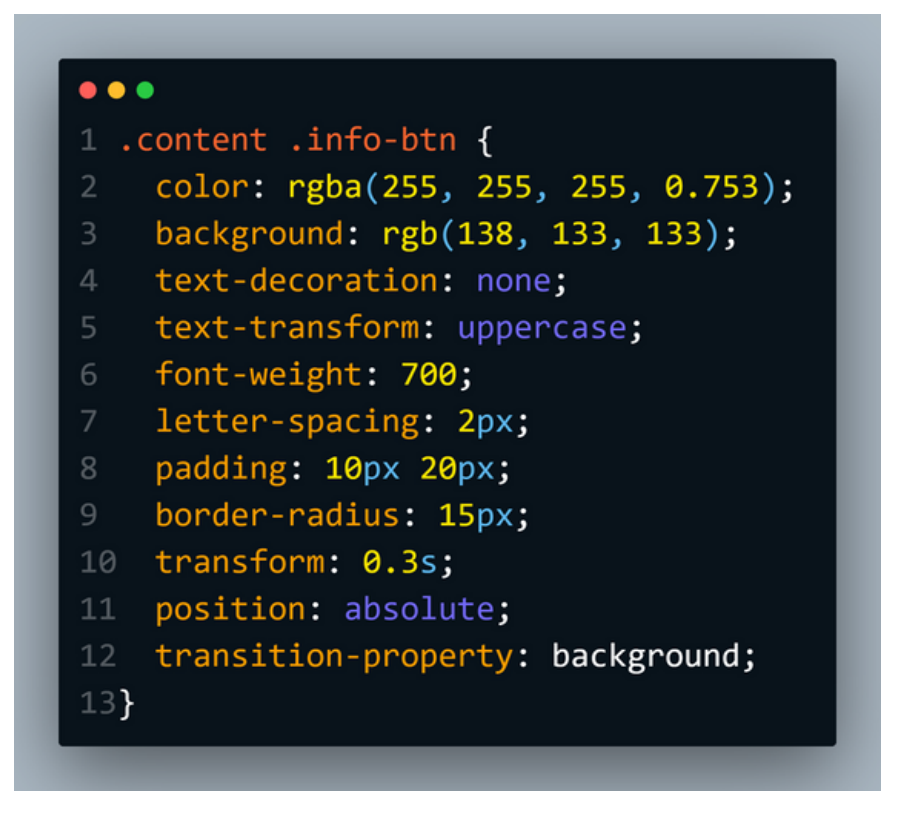

#### 13. Style the content information button hover

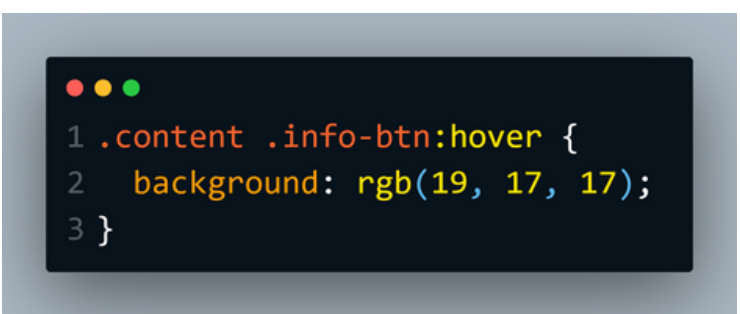

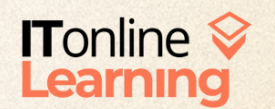

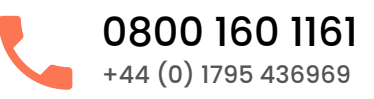

14. Style the media icons

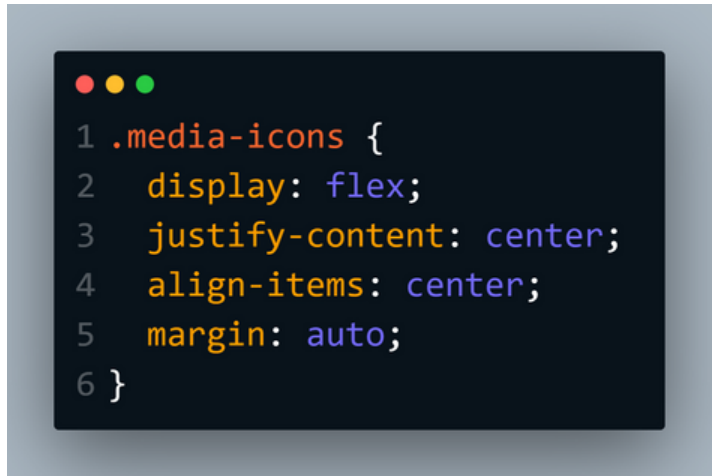

15. Style the media icons child element

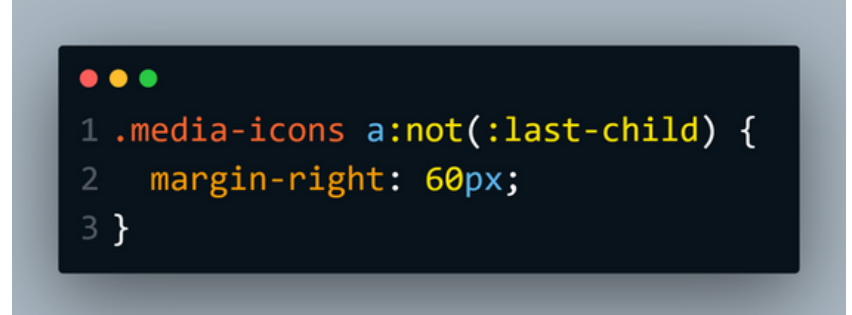

16. Style the media icons link

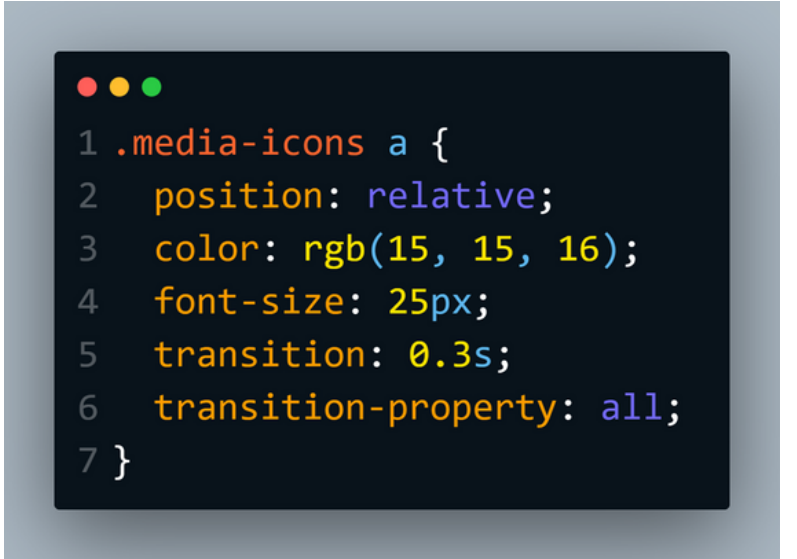

17. Style the media icons hover

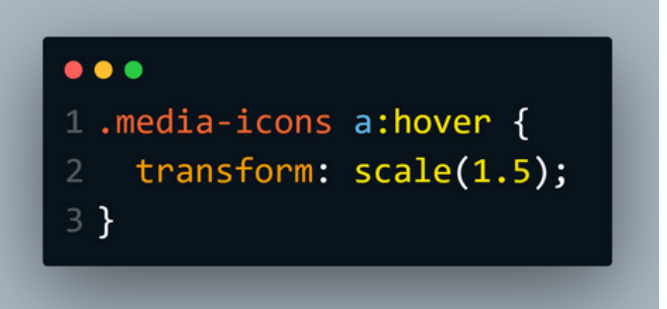

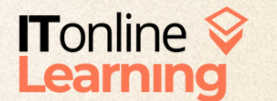

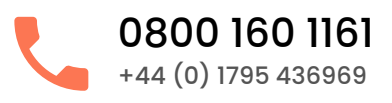

18. Style the header navigation checker element

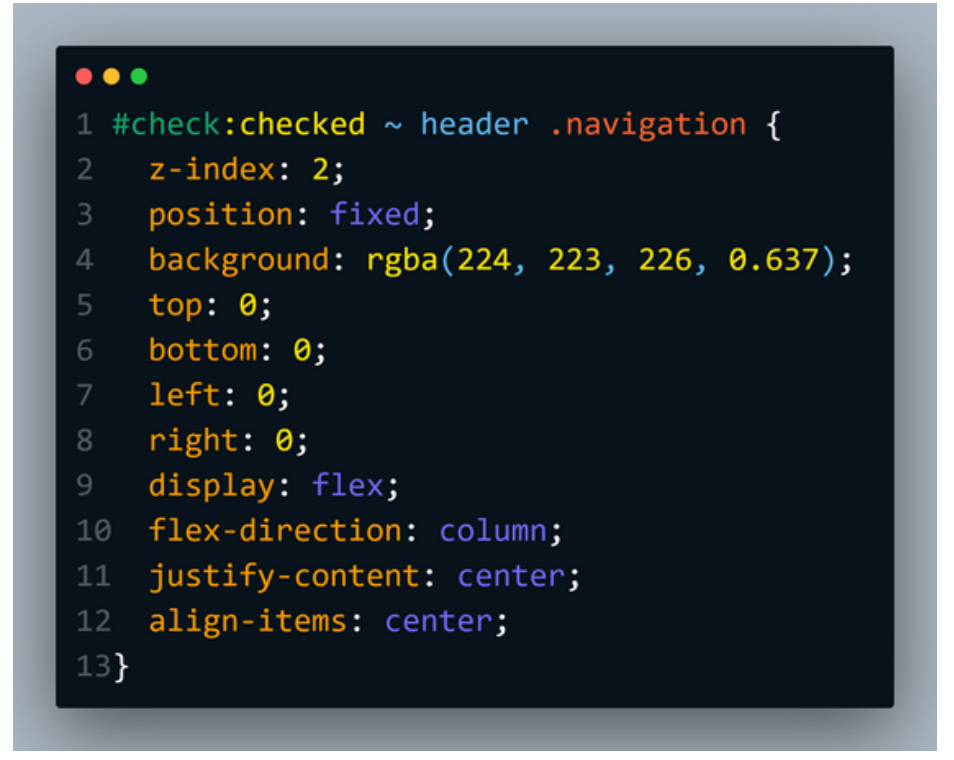

19. Style the header navigation checker element link

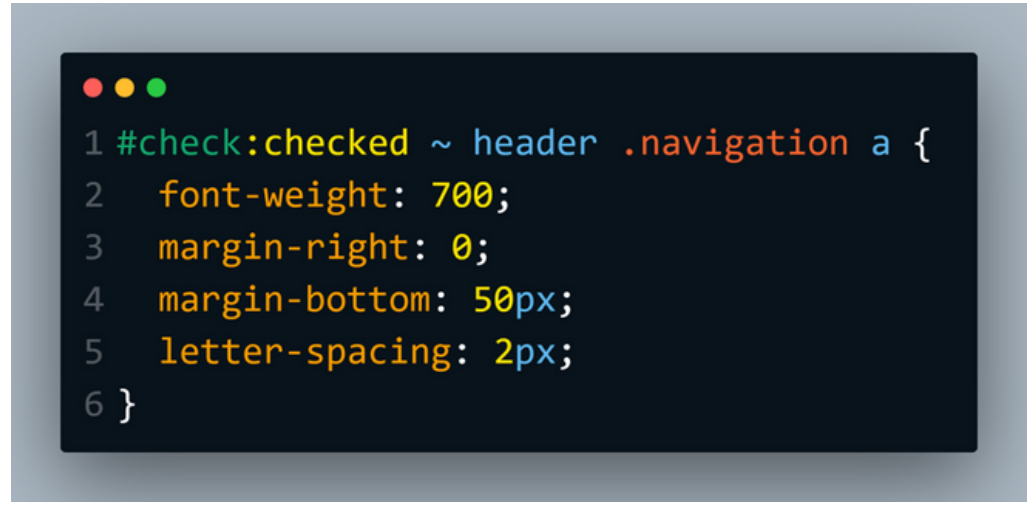

#### 20. Style the checker element

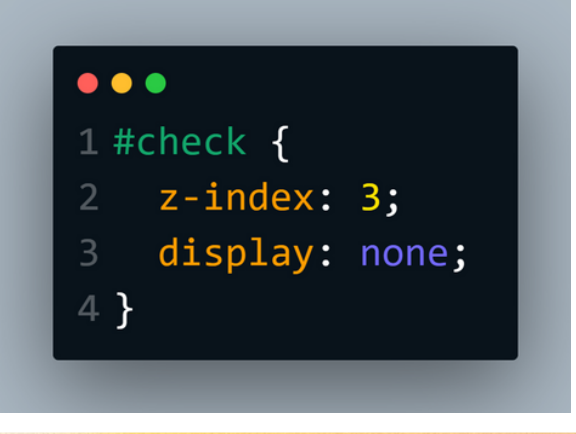

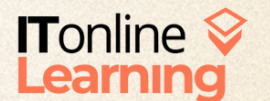

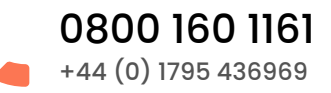

21. Style the header checker element label menu button

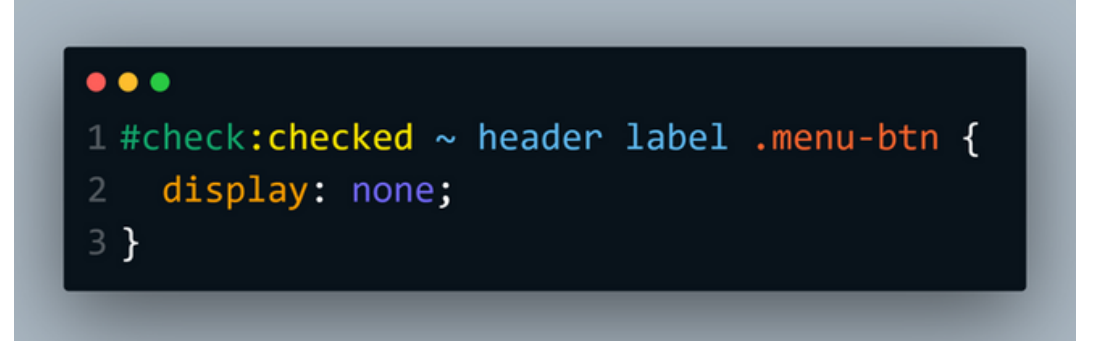

22. Style the header checker element label close button

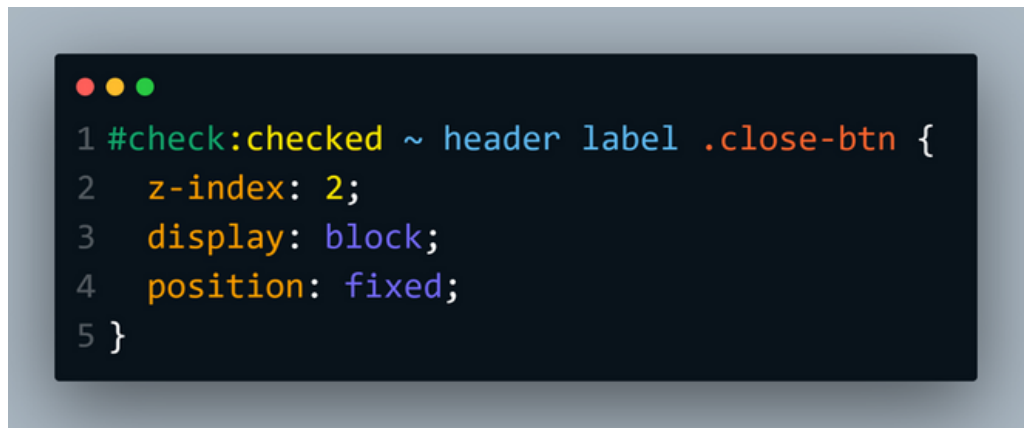

23. Style the media query for header navigation responsiveness

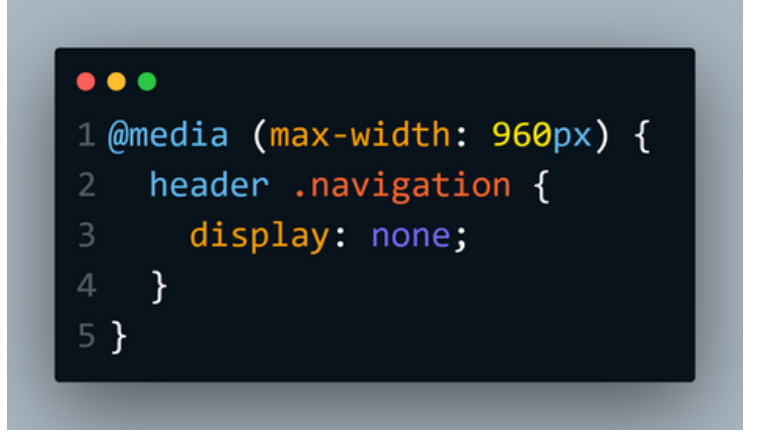

24. Style the label

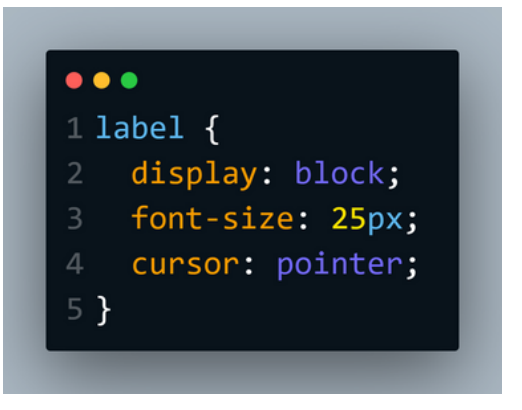

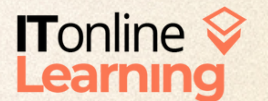

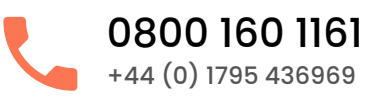

#### 25. Style the label hover

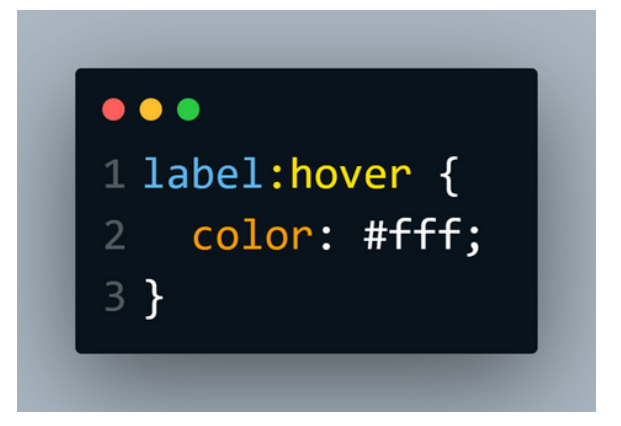

26. Style the label close button

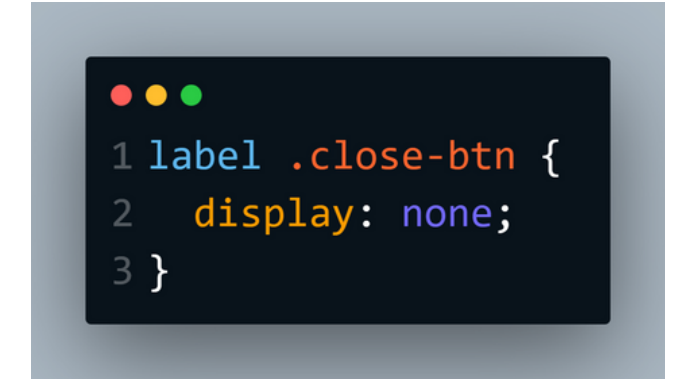

#### 27. Style the label menu button

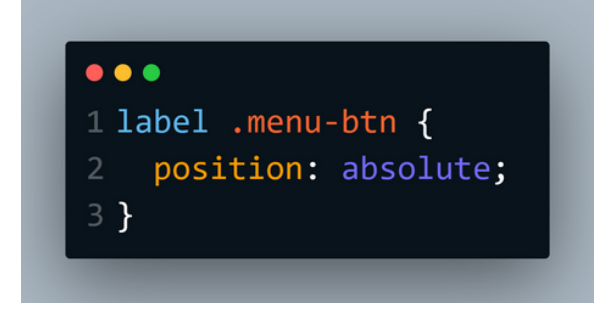

28. Style the heading under information division

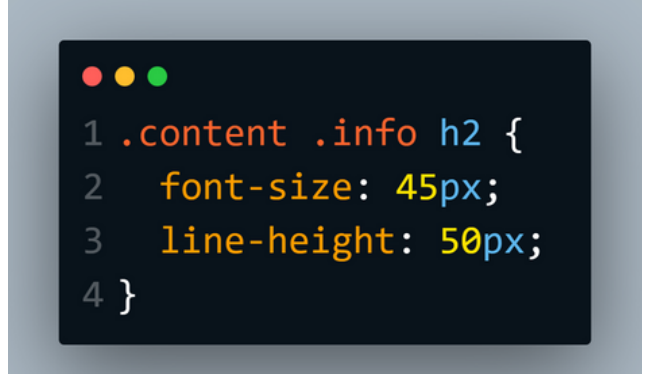

### 29. Style the paragraph under the information section

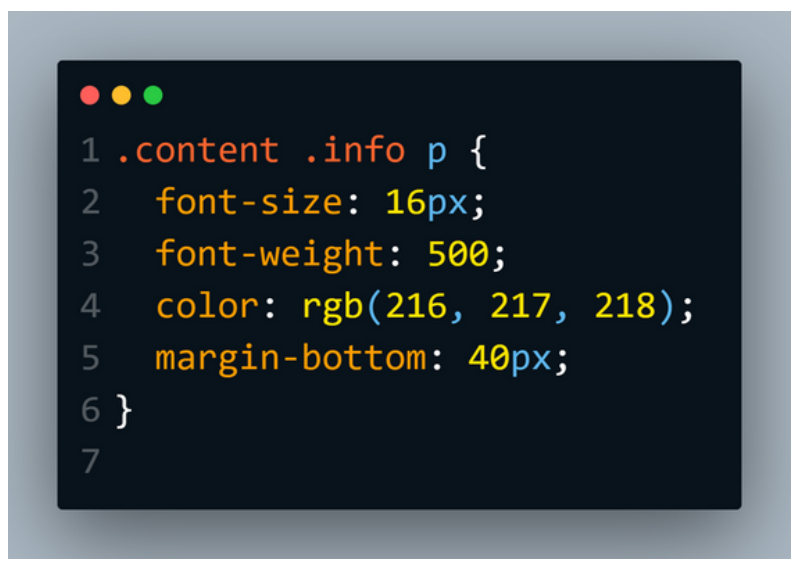

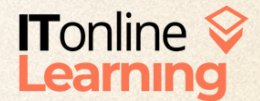

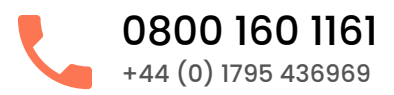

### THE FINAL PORTFOLIO

Your final portfolio project should look as follows:

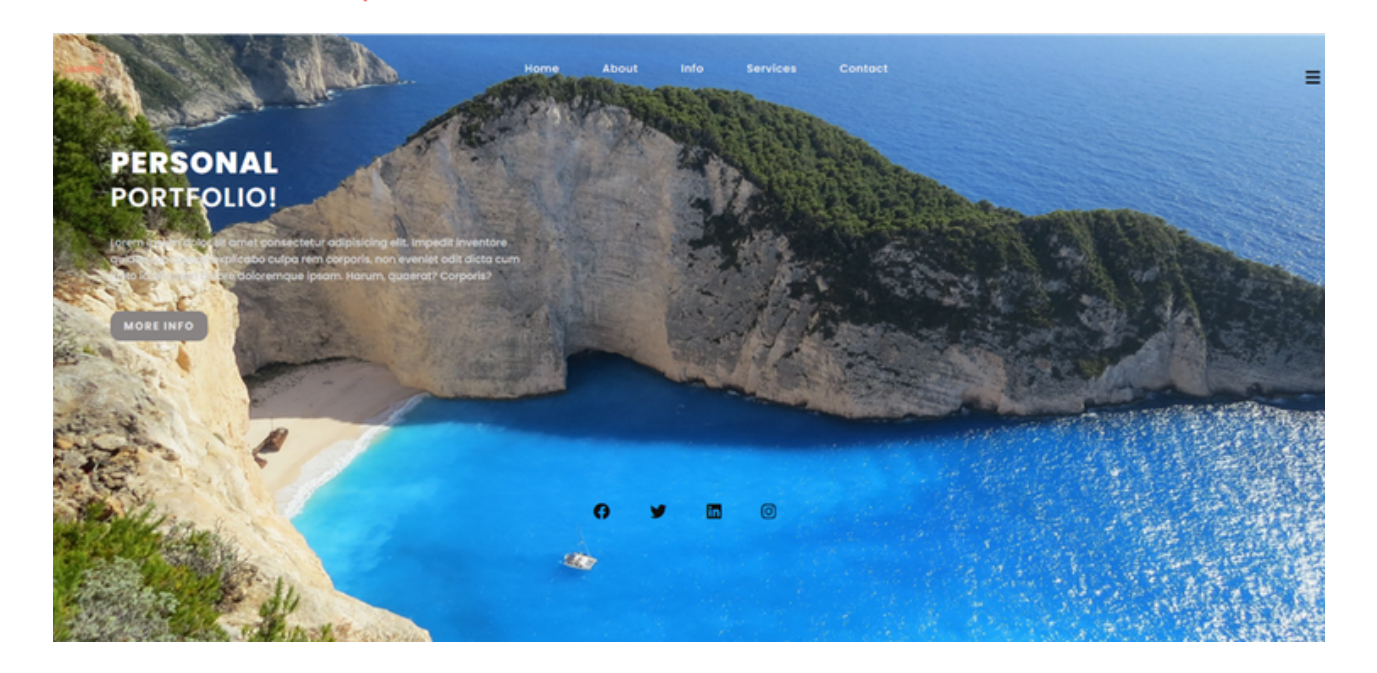

WE HOPE YOU ENJOYED PRACTISING YOUR WEB DEVELOPMENT SKILLS WITH US!

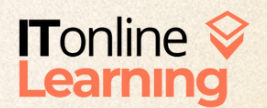

www.itonlinelearning.com enquiries@itonlinelearning.com Company Registration No: 6311471 VAT Registration No: 106761229